# Freegal Music Mobile App Help Guide

July 2021

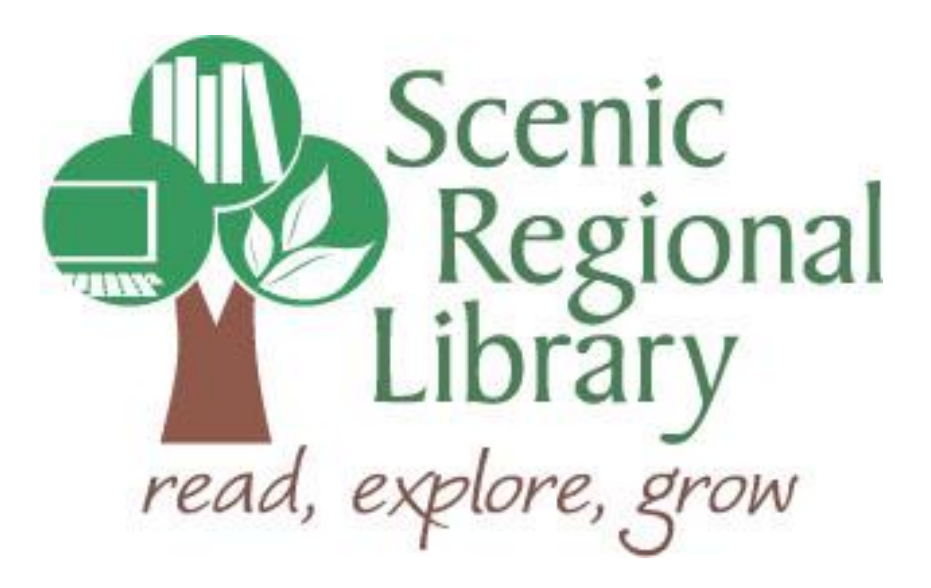

## Table of Contents

| Welcome                                     | 3   |
|---------------------------------------------|-----|
| What is Freegal Music?                      | 3   |
| Freegal Music Offerings to Patrons          | 3   |
| Downloading the Freegal Music Mobile App    | . 4 |
| Logging Into the Mobile App                 | 5   |
| Freegal Music Mobile App Tour               | . 7 |
| Streaming, Downloading, and Managing Titles | 22  |
| The Freegal Music Mobile App Player         | 23  |

#### Welcome!

Welcome to the Freegal Music Mobile App Help Guide! The purpose for this help guide is to provide you with the information you need to use Freegal Music.

#### What is Freegal Music?

Freegal Music is a music service offered through libraries that allows patrons to stream and download songs and music videos. Here are some interesting facts about Freegal Music.

- There are millions of songs in its collection.
- There are thousands of music videos in its collection.
- Its music originates from over 100 countries.
- Once you download a song or music video, it is yours to keep!

#### **Freegal Music Offerings to Patrons**

Any Scenic Regional Library patrons who have library accounts in good standing can access Freegal Music using their library card number to log in to the system. Once logged into the Freegal Music site, they can stream or download music.

<u>Streaming</u> – Patrons are able to stream 5 hours of commercial-free music each day through Freegal Music. In its simplest form, patrons simply need to search for the music they want to hear and click play.

<u>Downloading</u> – Patrons also have the option to download songs and music videos from Freegal Music. Each patron receives a five-song weekly allotment of downloads, with songs counting as one download and music videos counting as two. The allotment resets every Monday at 12:01a.m. CT and what patrons do not use, they lose.

#### Downloading the Freegal Music Mobile App

The Freegal Music App can be downloaded onto Apple and Android devices as well as Kindle Fires.

#### Apple Devices

- Apple devices need an iOS of 10 or higher.
- To download the app onto an Apple device, do a search for "Freegal Music" in the App Store.
- You may need to enter your iTunes password as part of this process.

#### Android Devices

- Android devices need an OS of 4.2 or higher.
- To download the app onto an Android device, do a search for "Freegal Music" in the Google Play Store.

#### Kindle Fires

- Kindle Fires need to be a model that has access to the Amazon Appstore.
- To download the app onto a Kindle Fire, do a search for "Freegal Music" in the Amazon App Store.
- Ensure that you have enabled the "Download from unknown sources" in the device's settings.

#### Logging Into the Mobile App

In order to use the app, you will need your library card number. Follow the steps below to login.

1. Tap on the Freegal Music icon on your device.

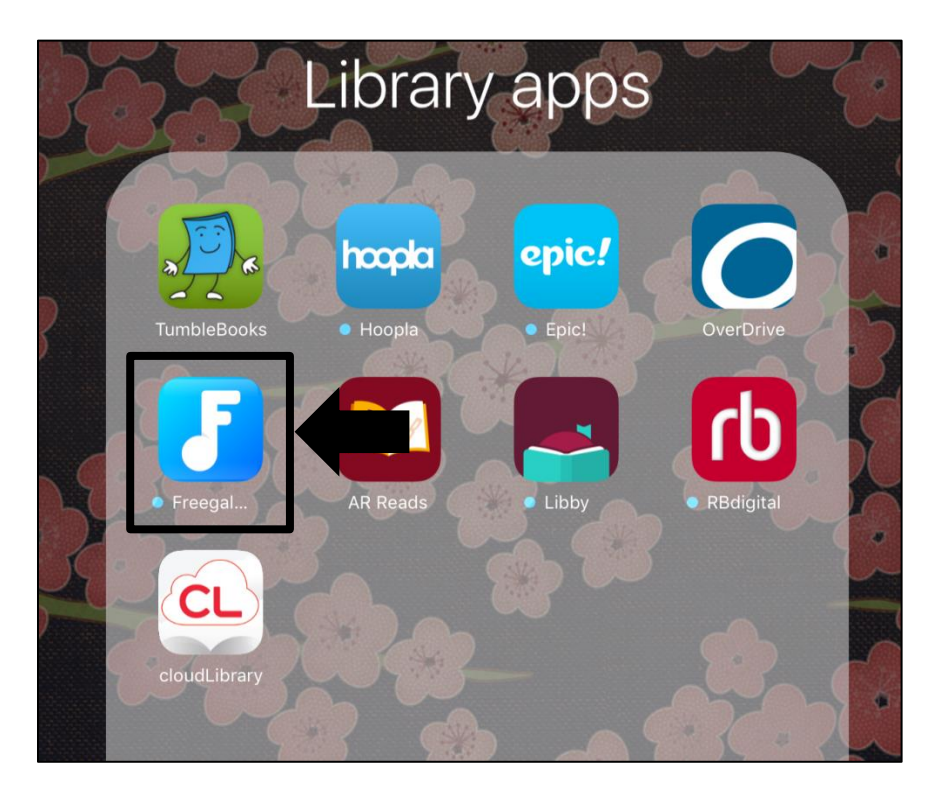

2. Enter your zip code or city if not already prepopulated and tap "Continue."

| freegal                                                |  |
|--------------------------------------------------------|--|
|                                                        |  |
|                                                        |  |
|                                                        |  |
| Enter either your<br>Zip Code, City, or Country below. |  |
| Union                                                  |  |
| Continue                                               |  |

## Logging Into the Mobile App, continued

3. Tap on "Scenic Regional Library."

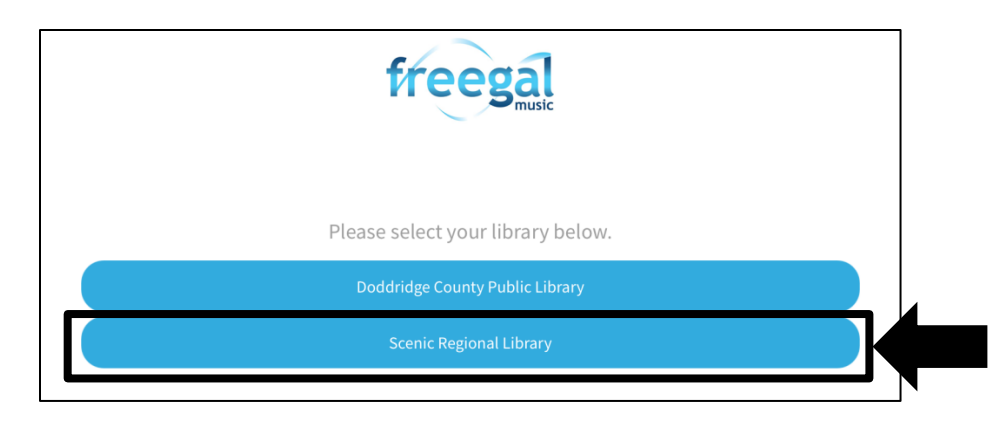

4. Enter your library card number and tap "Log In."

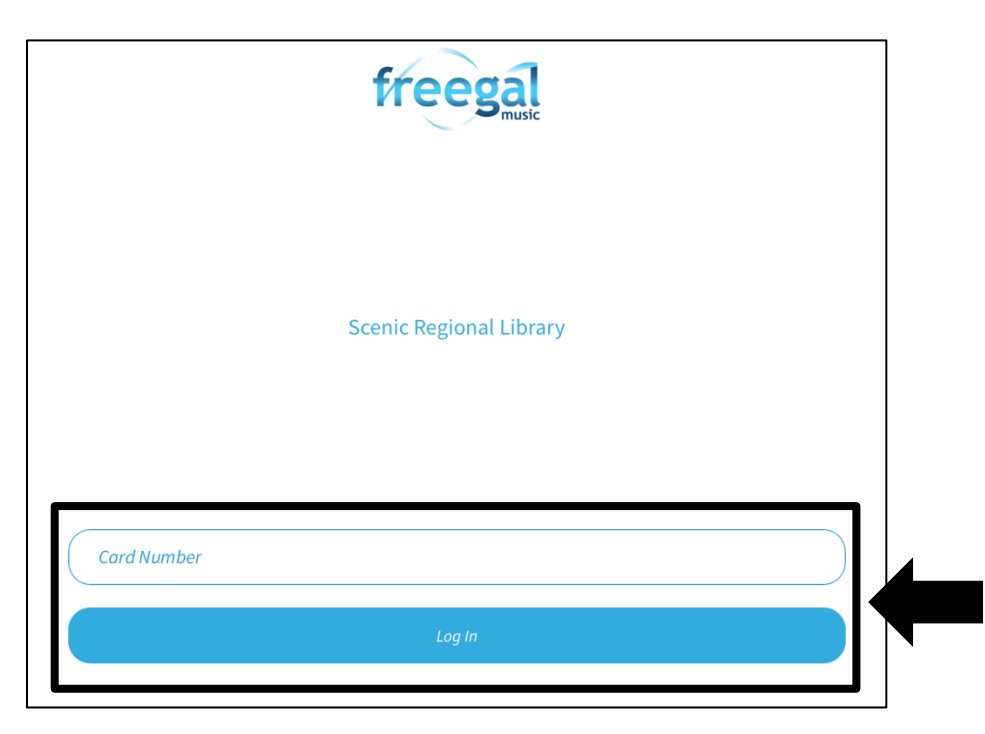

## Freegal Music Mobile App Tour

The main menu is at the bottom of the screen. Tapping on any of these four menu items displays different content.

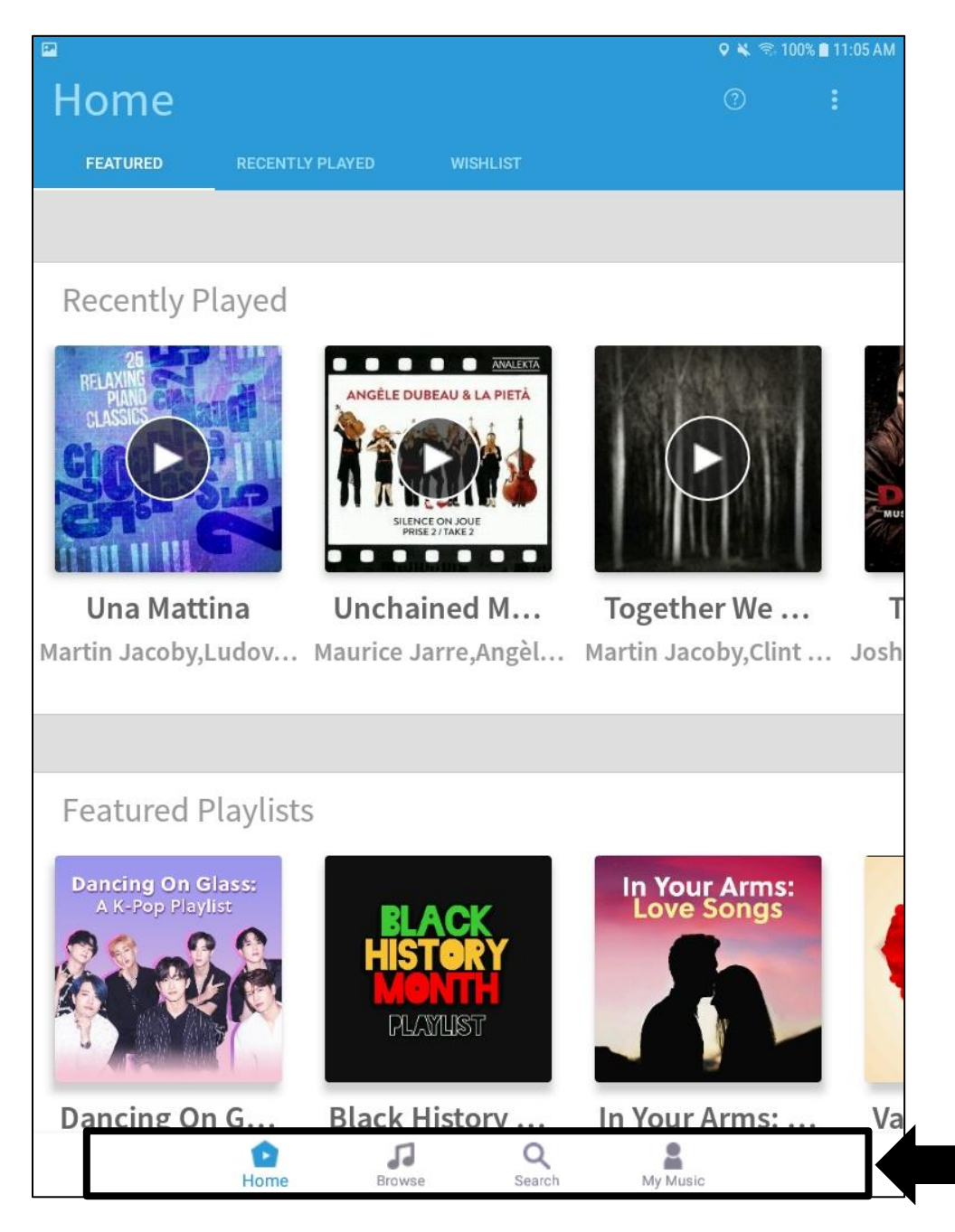

Home – Tapping on this menu option displays three page options.

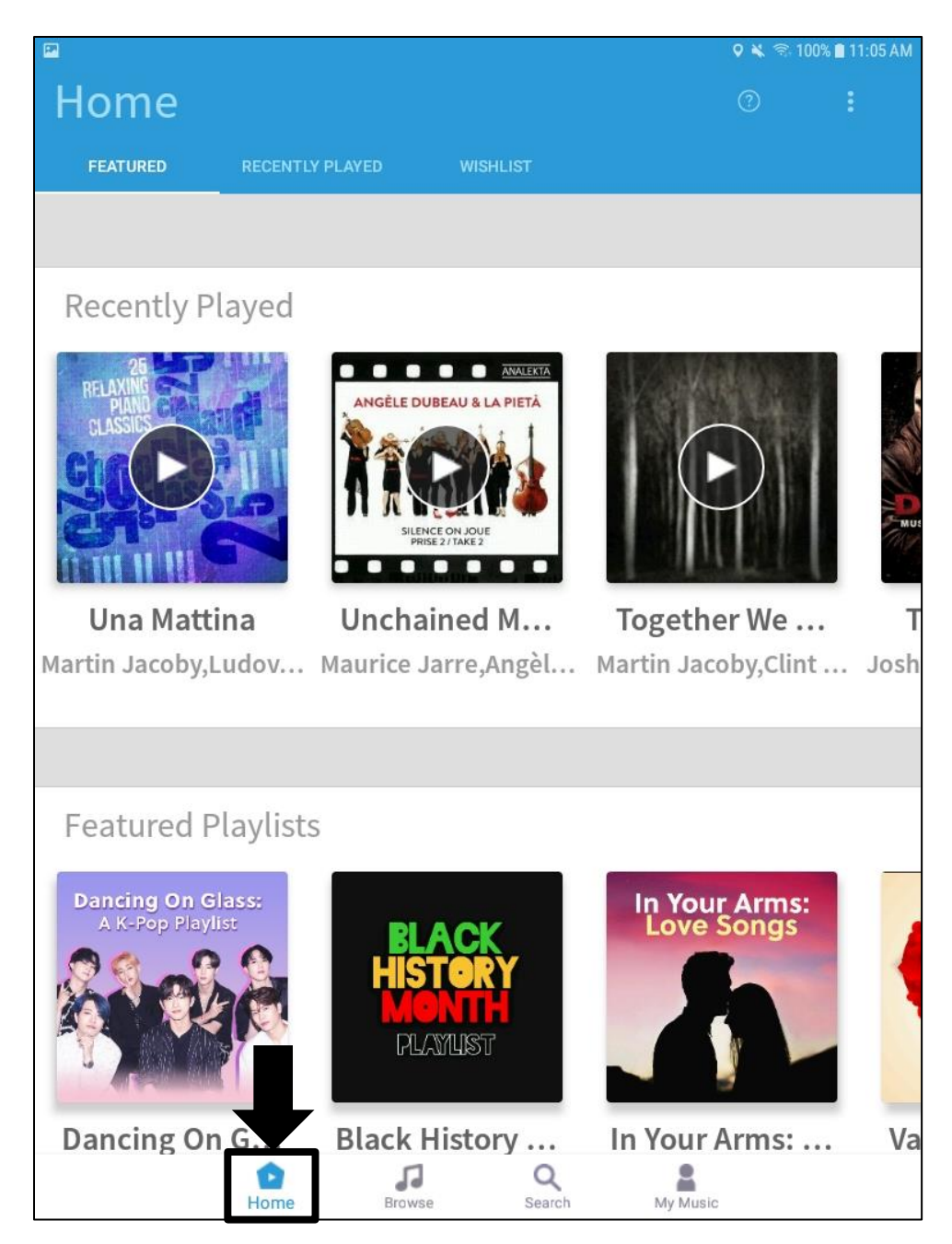

• <u>Home / Featured</u>: Tapping on this displays featured selections.

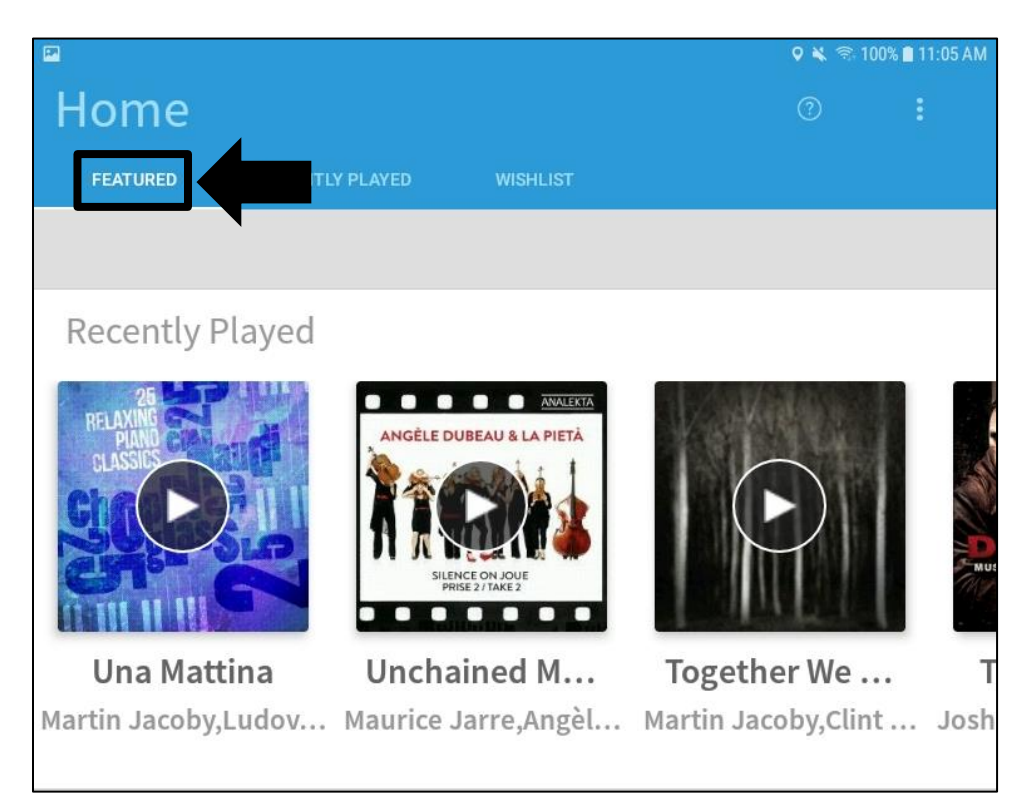

• <u>Home / Recently Played</u>: Tapping on this displays a list of recently played songs.

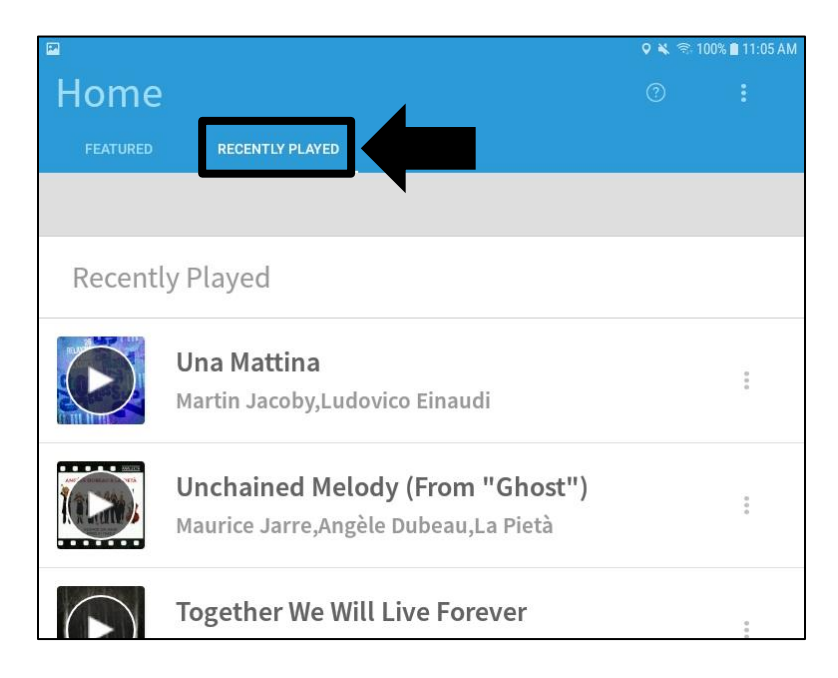

• <u>Home / Wishlist</u>: Tapping on this displays selections you have added to your wishlist. It is divided into Songs, Videos, and Audiobooks.

| <b>FP</b> |          |                 |                        | ଡ 🔌 🗟 100 | % 🛢 11:07 AM |
|-----------|----------|-----------------|------------------------|-----------|--------------|
| Home      |          |                 | 4                      |           | :            |
| FEATURED  |          | RECENTLY PLAYED | WISHLIST               |           |              |
|           |          |                 |                        |           |              |
| Song      | S        | Videos          | Audiobooks             |           |              |
| Wishlist  | t        |                 |                        |           |              |
|           | No<br>Fr | cturne in B-Fl  | at Minor, Op. 9, No. 1 |           | ***          |
|           | No<br>Fr | cturne in B-Fl  | at Minor, Op. 9, No. 1 |           | 0.0.0        |
|           | Gay      | vne Suite: Lul  | laby                   |           |              |

Browse – Tapping on this menu option displays seven page options.

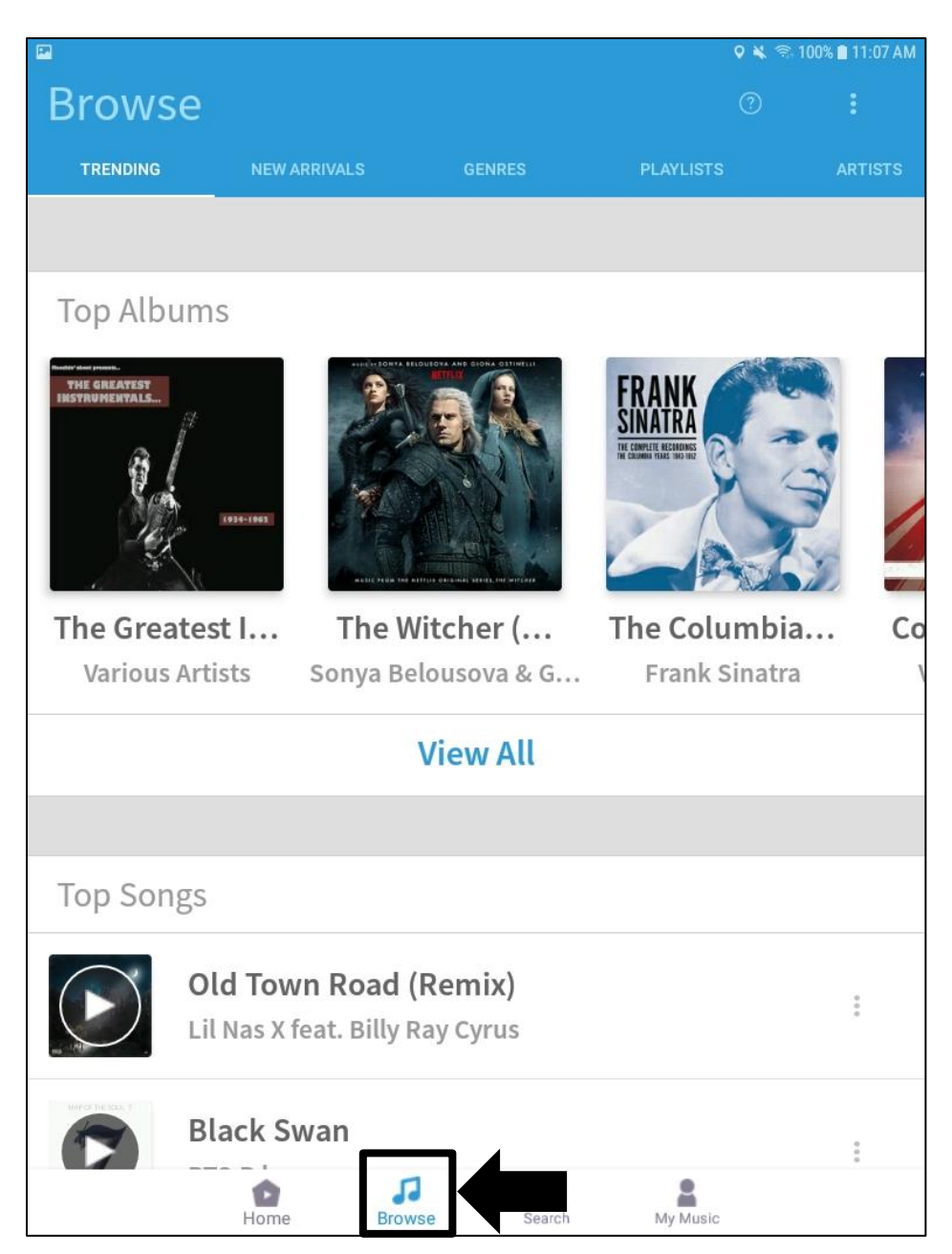

• <u>Browse / Trending</u>: Tapping this displays popular selections.

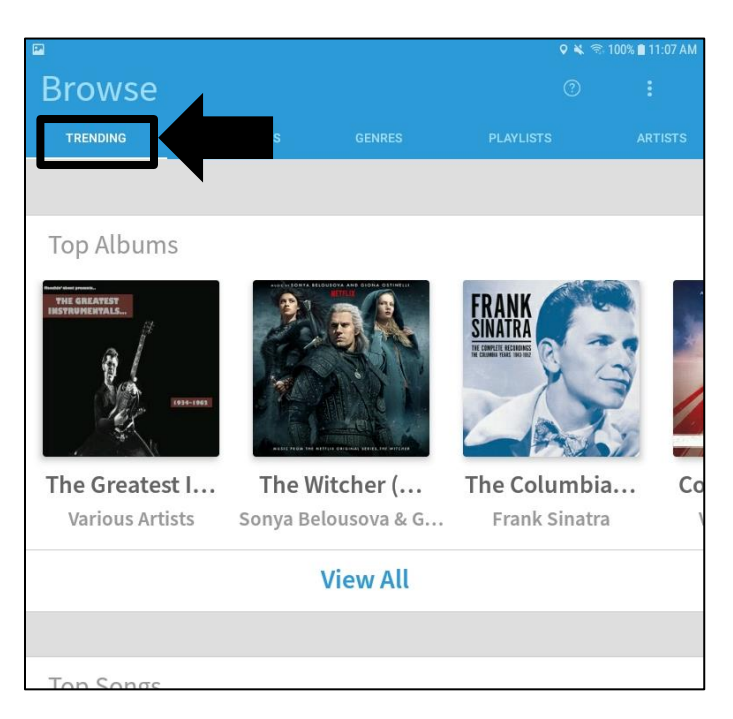

• Browse / New Arrivals: Tapping this displays new selections.

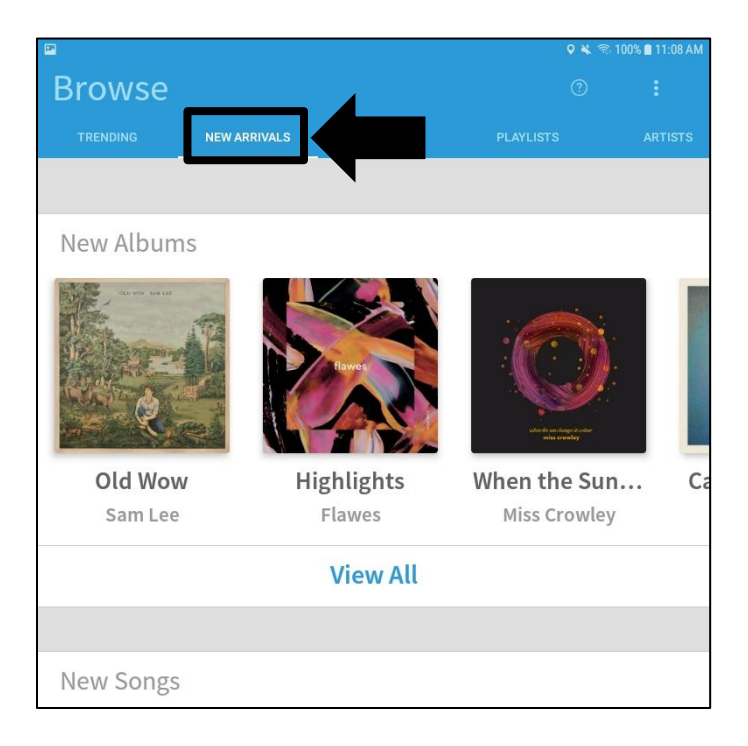

• <u>Browse / Genres</u> – Tapping this displays a list of music genres. Tap on any genre to see selections in that genre.

| P.          |        |   | <b>♀</b> ¥ 🗟 | 100% 🛢 11:08 AM |
|-------------|--------|---|--------------|-----------------|
| Browse      |        |   |              |                 |
| TRENDING    | GENRES | s |              |                 |
|             |        |   |              |                 |
| GENRES      |        |   |              |                 |
| Acid Jazz   |        |   |              |                 |
| Alternative |        |   |              |                 |
|             |        |   |              |                 |

• <u>Browse / Playlists</u>: Tapping this displays playlist selections. Tapping on any playlist will display the songs.

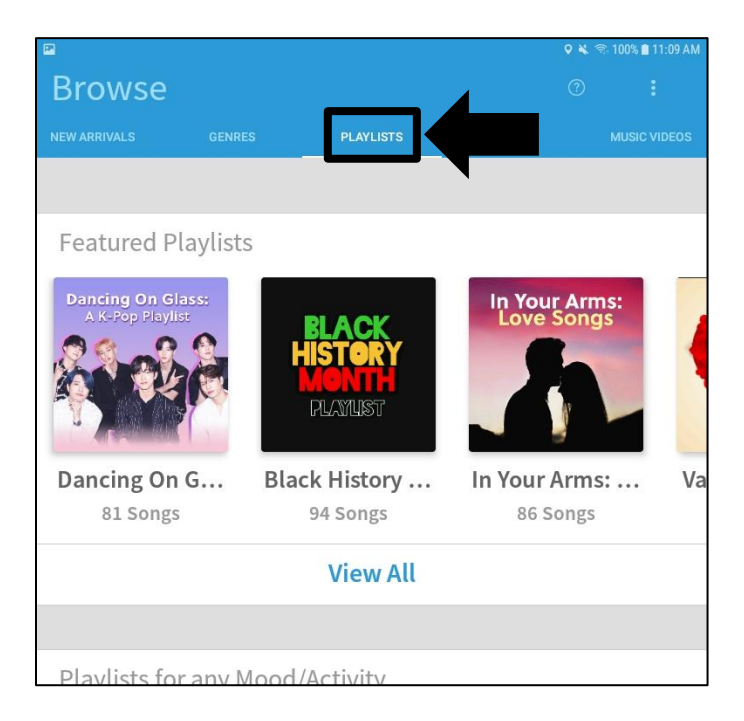

• <u>Browse / Artists</u>: Tapping here displays artist selections.

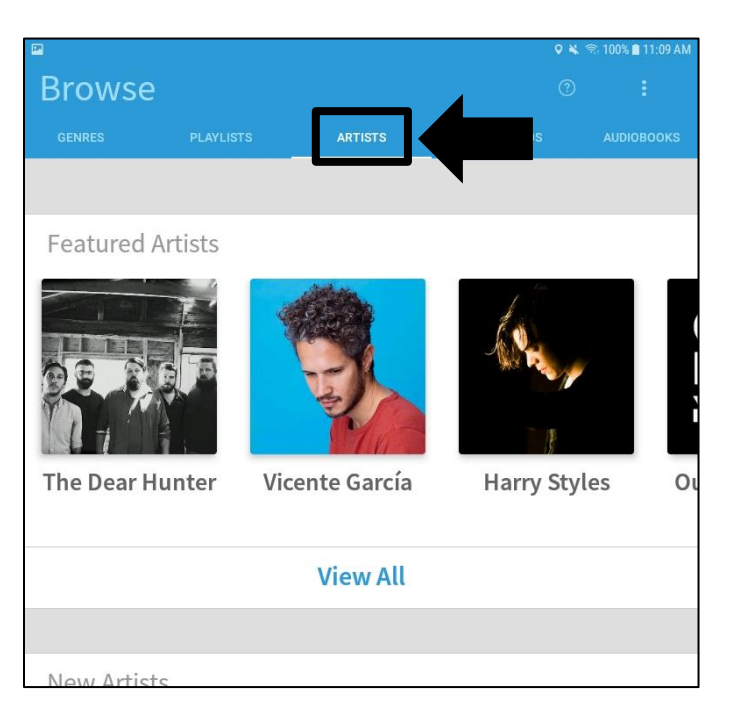

• <u>Browse / Music Videos</u>: Tapping here displays music video selections.

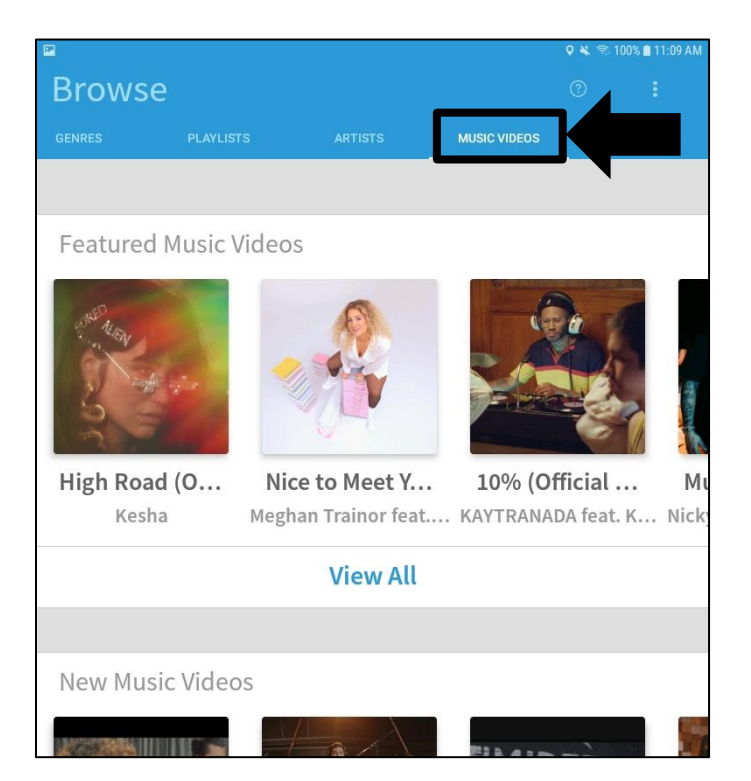

• <u>Browse / Audiobooks</u>: Tapping here displays audiobook selections (featured, new, and top).

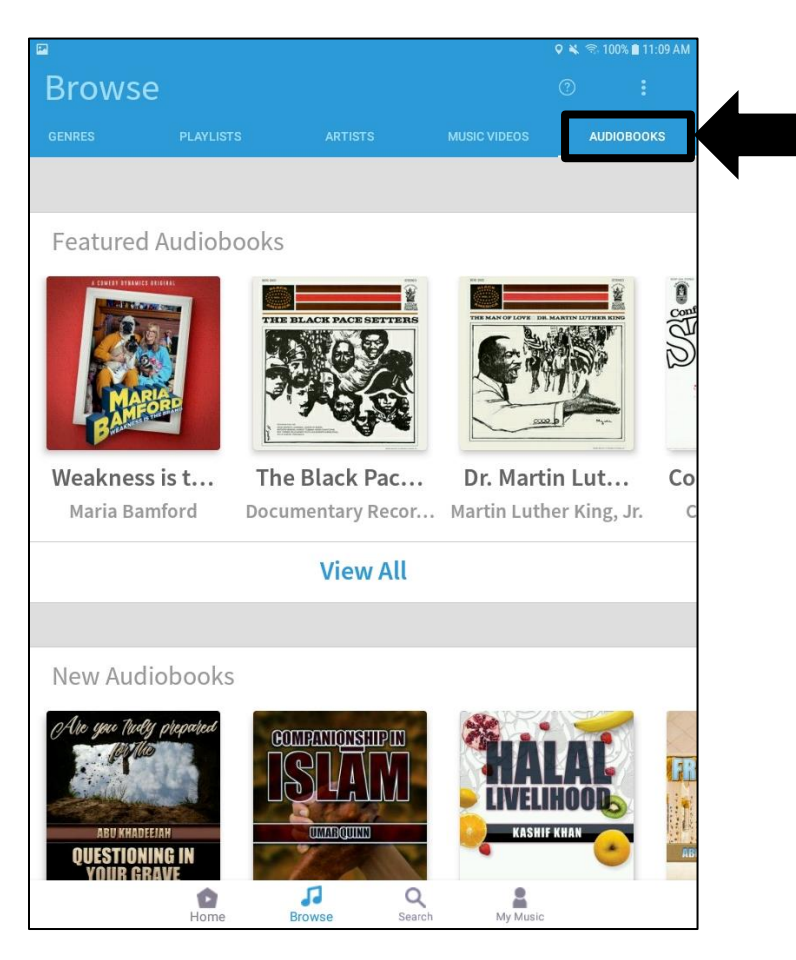

<u>Search</u> – Tapping here displays a search page.

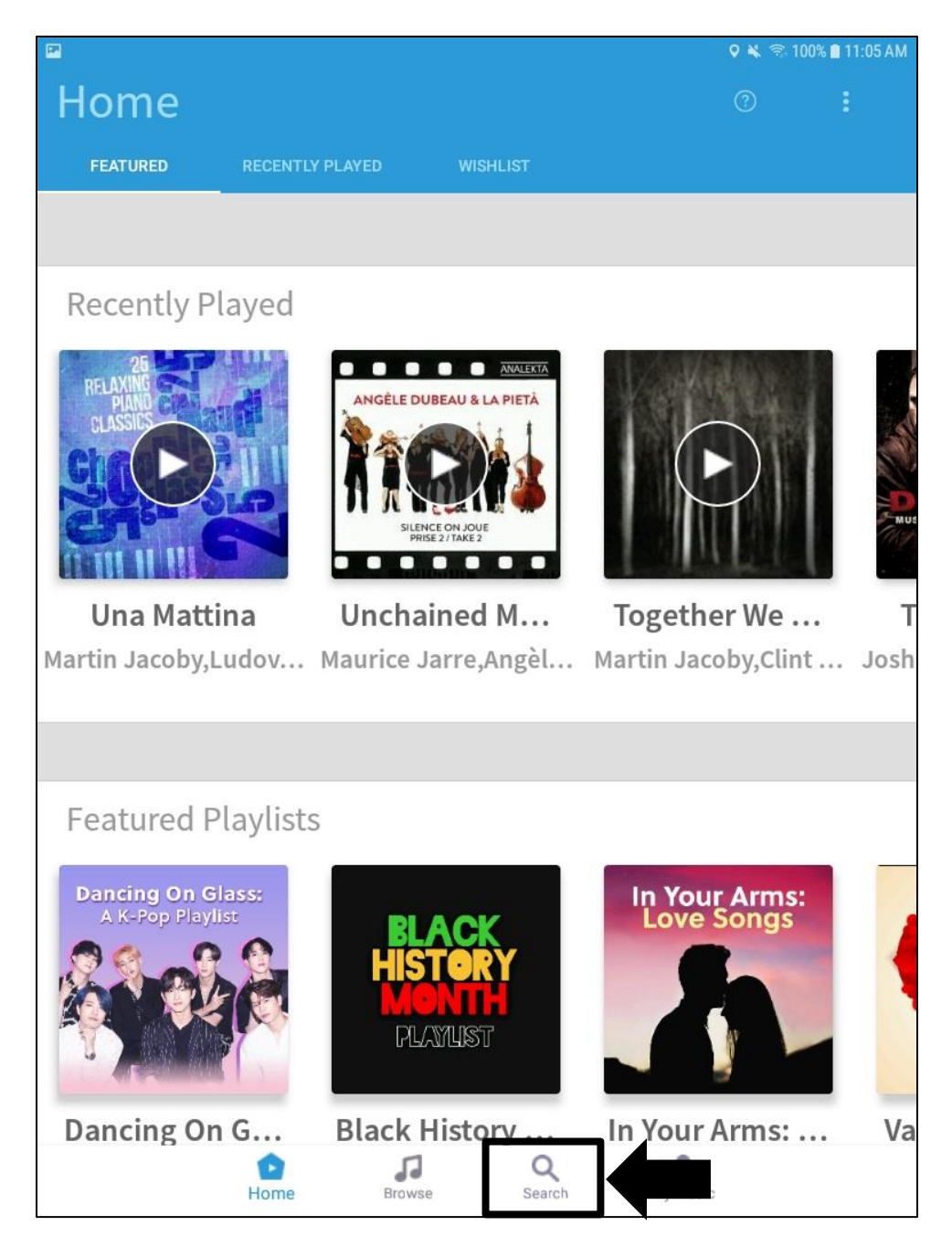

• <u>Search</u>: The screenshot below illustrates the search page. Tap on what you'd like to search by (all, artists, etc.) and enter your search words.

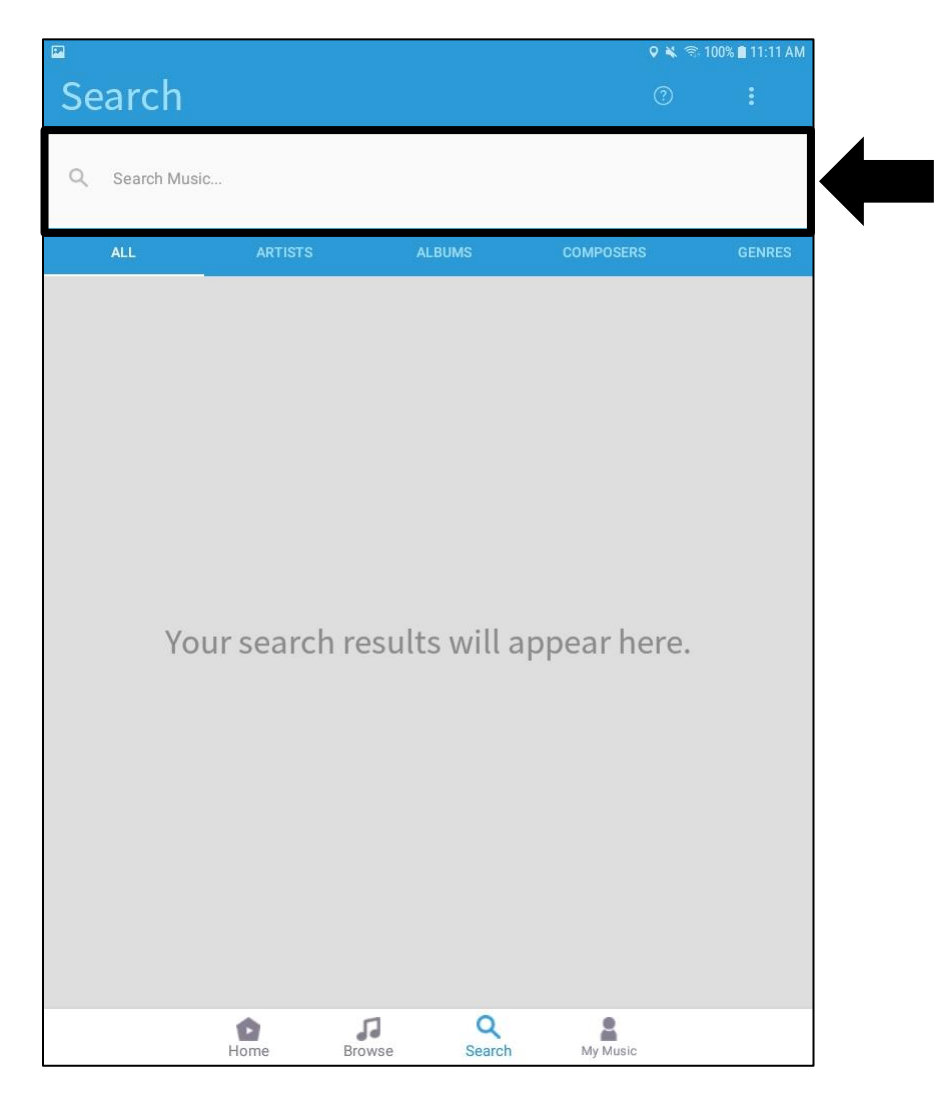

<u>My Music</u> – Tapping on this menu option displays four page options.

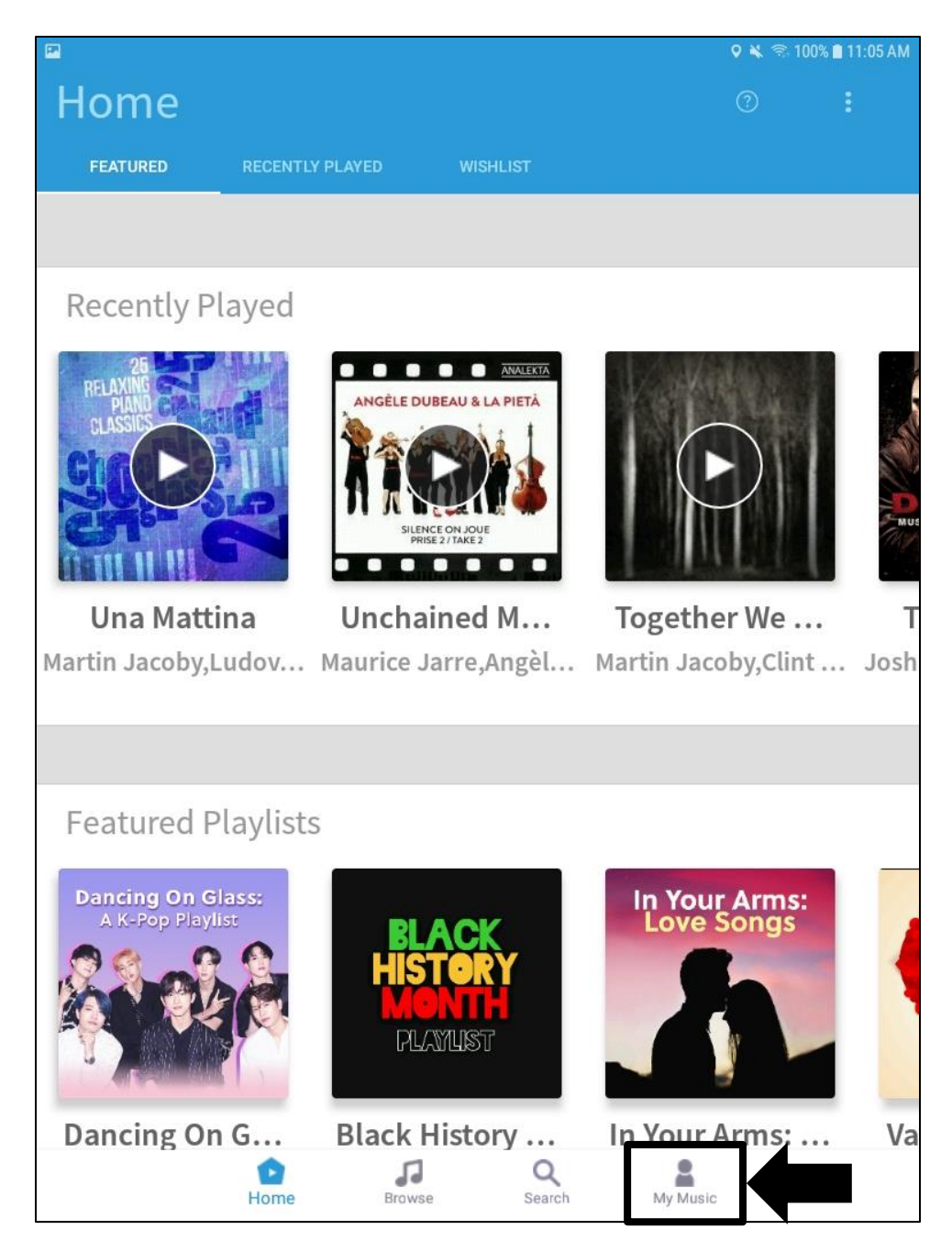

• <u>My Music / Songs</u>: Tapping here displays songs you have downloaded.

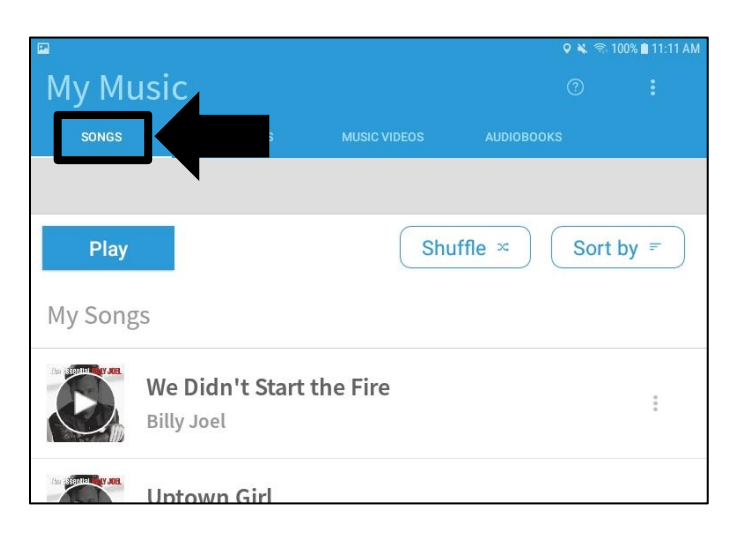

 <u>My Music / Playlists</u>: Tapping here displays any playlists you have created and allows you create new ones.

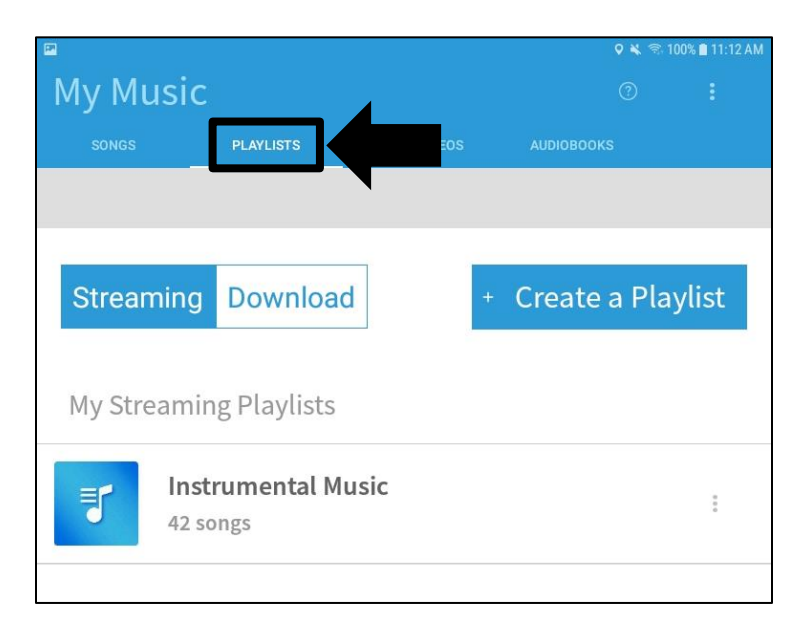

• <u>My Music / Music Videos</u>: Tapping here displays music videos you have downloaded.

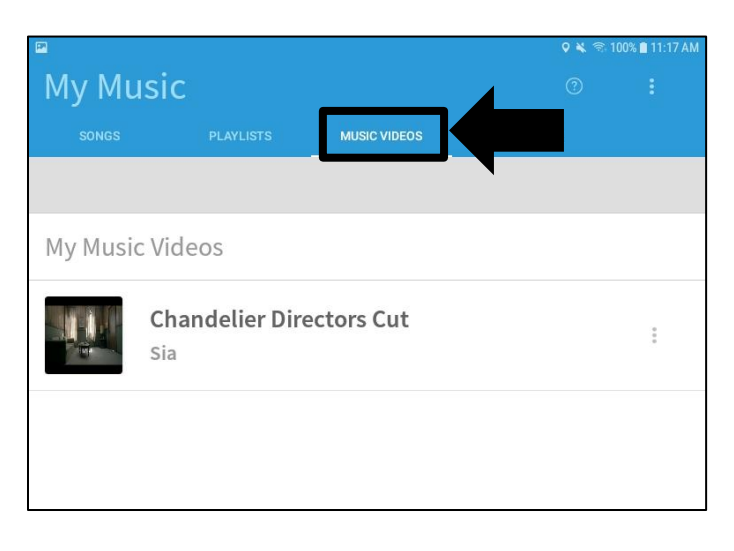

• <u>My Music / Audiobooks</u>: Tapping here displays audiobook tracks you have downloaded.

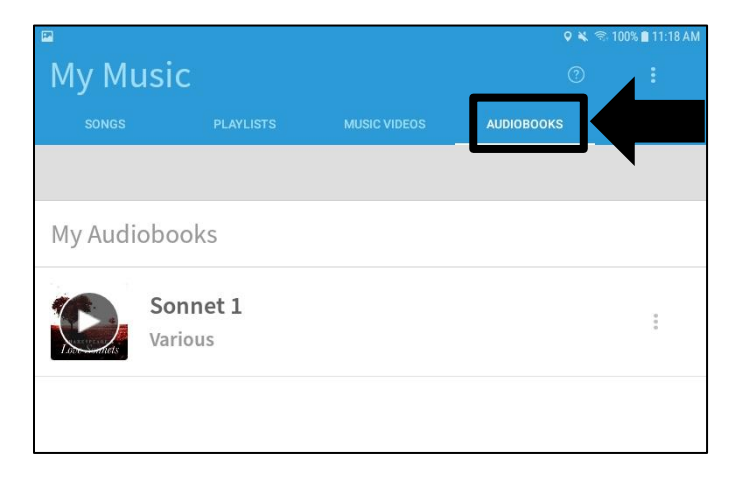

Help – Tapping on the question mark displays an explanation of the page you are currently vieiwng.

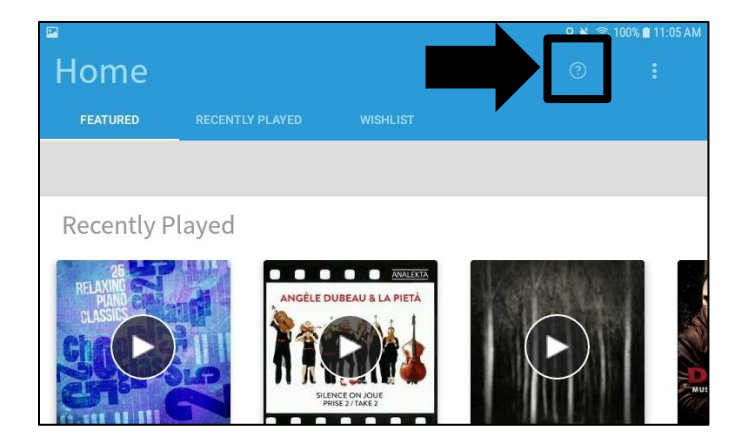

<u>Settings</u> – Tapping on this three-dot menu button displays a settings page with several options.

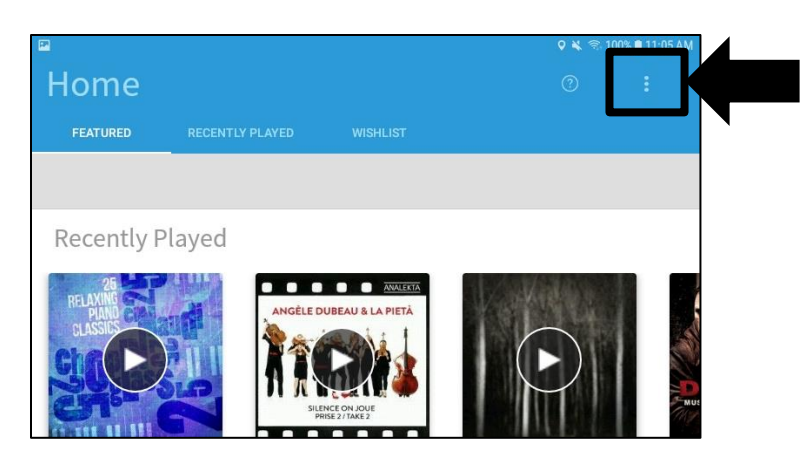

The screenshot below illustrates the settings page.

| ▲ 🖬 🕮                 |          | 🥽 91% 🖿 8:14 AM |
|-----------------------|----------|-----------------|
| < Settings            |          | Version 5.3.1   |
| ACCOUNT INFORMATION   |          |                 |
| User ID               |          |                 |
| Downloads Available   | 5        |                 |
| Streaming Available   | 05:00:00 |                 |
| APPLICATION SETTINGS  |          |                 |
| Language              | English  |                 |
| Notifications         |          |                 |
| Tutorial              |          |                 |
| Freegal Music Support |          |                 |

#### Streaming, Downloading, and Mananging Titles

Tap the "Play" button to stream a song.

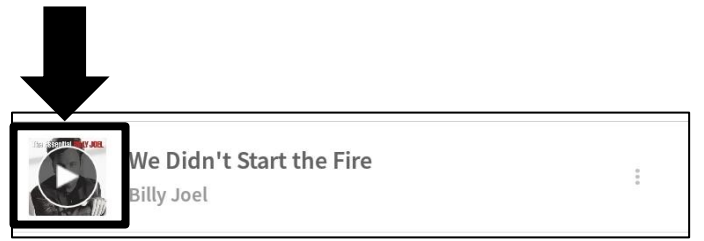

Tap the three-dot menu button to display all the options for that title. The options will vary depending on what type of title it is.

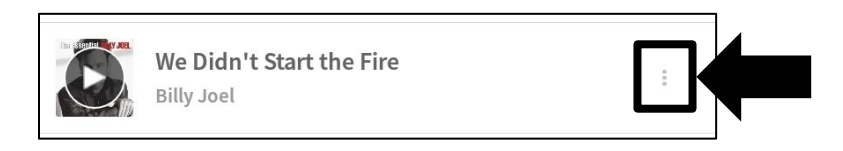

Tap "Stream" to stream a whole album.

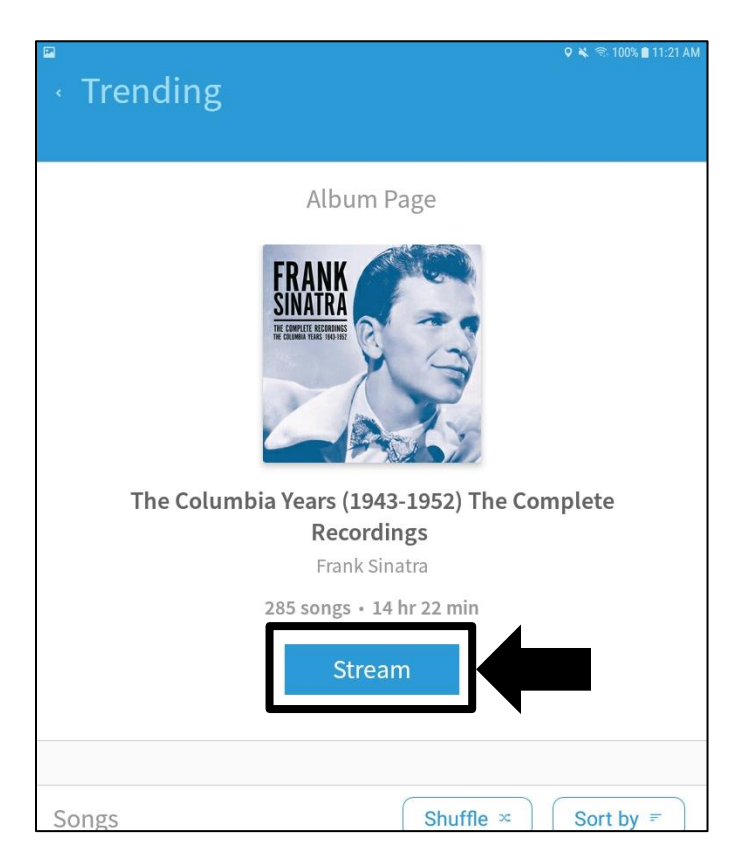

#### The Freegal Music Mobile App Player

When you begin playing music, a gray bar will appear at the bottom of the page. You can play and pause the music using the button on the right.

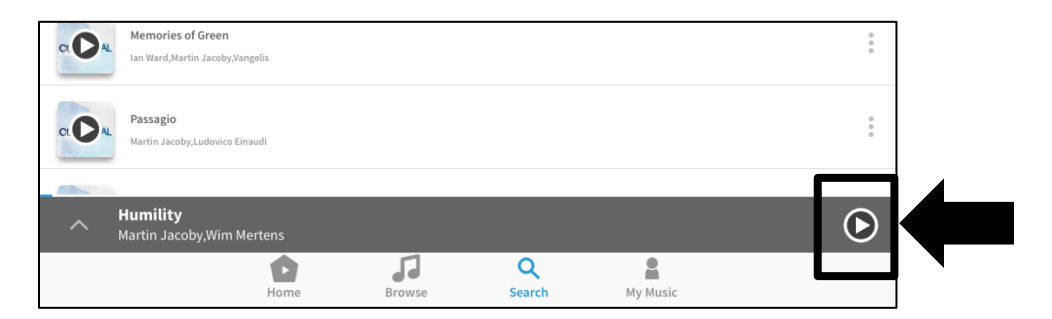

You can access more options for playing your music by tapping on the up arrow on the left.

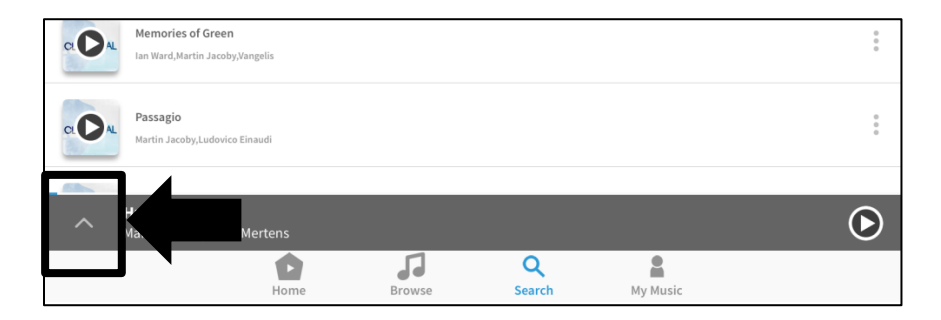

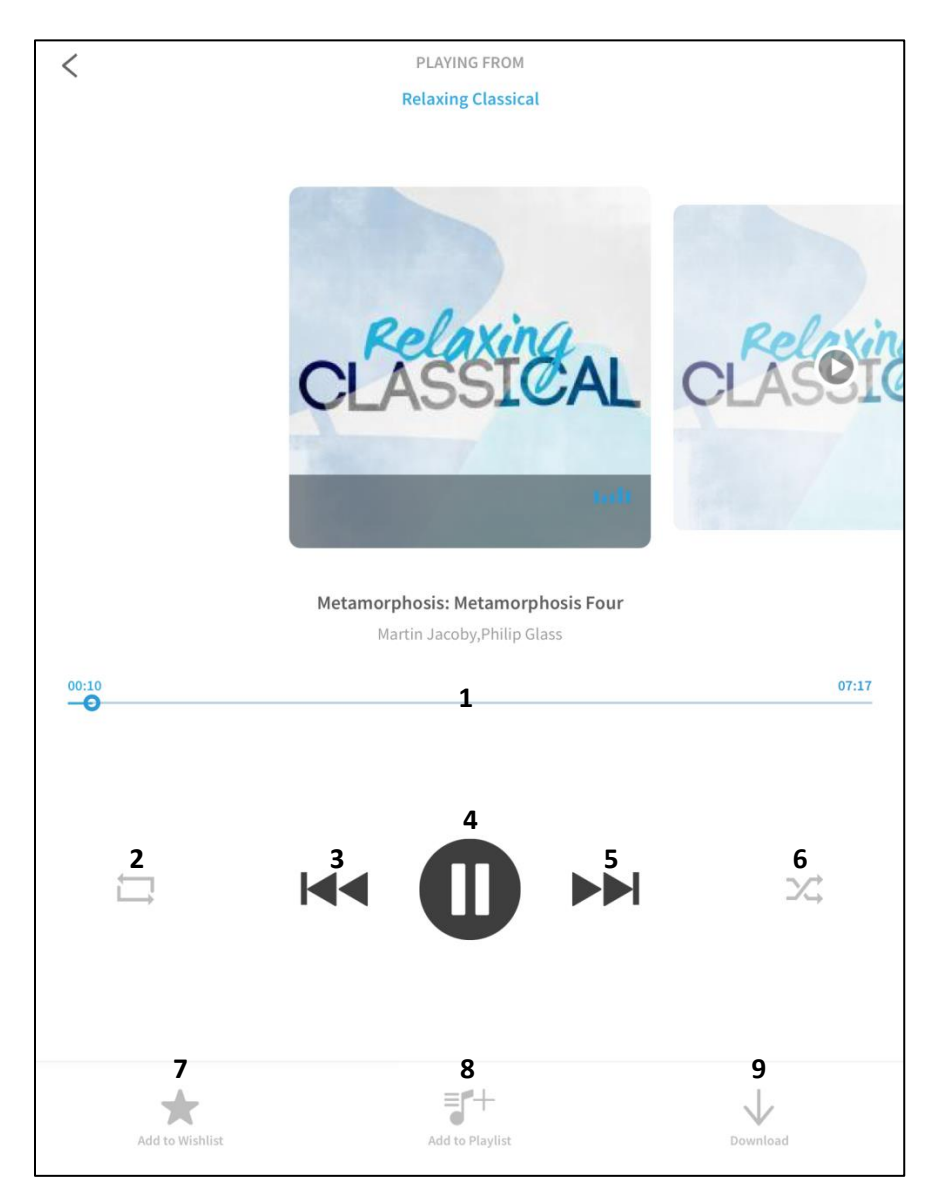

#### The Freegal Music Mobile App Player, continued

- 1 Status Bar: Shows you the current status of the song that is playing.
- 2 Repeat: Sets the album/playlist to repeat.
- 3 Previous Song: Plays the previous song.
- 4 Play / Pause: Plays and pauses the music.
- 5 Next Song: Plays the next song.
- 6 Shuffle: Shuffles the playing order of the songs on the album or playlist.
- 7 Add to Wishlist Adds the song that is currently playing to your wishlist.
- 8 Add to Playlist Adds the song that is currently playing to a playlist.
- 9 Download Downloads the song that is currently playing.